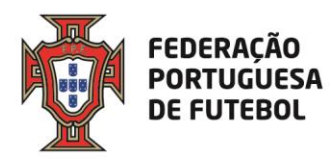

# Score eArbitro Pré-preenchimento das fichas de jogo Manual de utilizador

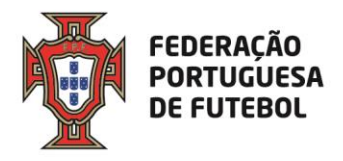

# Índice

| 1.  | Objetivo                                    | 2 |
|-----|---------------------------------------------|---|
| 3.  | Link de acesso                              | 3 |
| 4.  | Acesso ao SCORE                             | 3 |
| 5.  | Recuperação da Palavra-passe                | 7 |
| 6.  | Usar o eArbitro                             | 9 |
| 6.  | .1. Pré-preenchimento da ficha de jogo      | 9 |
| 6.  | .2. Imprimir a ficha de jogo pré-preenchida |   |
| 7.  | Protestos dos jogos                         |   |
| Ane | xo   Exemplo de Ficha técnica               |   |
|     |                                             |   |

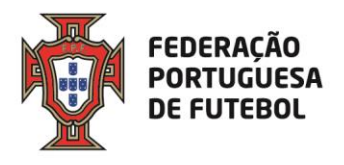

O objetivo deste documento é explicar como os clubes devem proceder ao pré-preenchimento das fichas de jogo e respetiva impressão dentro da aplicação Score.

# 2. Pedido de acesso à plataforma

O pedido deverá ser efetuado através da ADR respetiva para <u>ccs@fpf.pt</u>, contendo as seguintes informações: nome completo do clube e email

# 3. Link de acesso

Recomendamos a utilização do browser Chrome. O link de acesso ao Score, onde se inclui o módulo de Inscrições gestão de cartões, é:

# https://score.fpf.pt

Aparece um ecrã para colocar as credenciais de acesso:

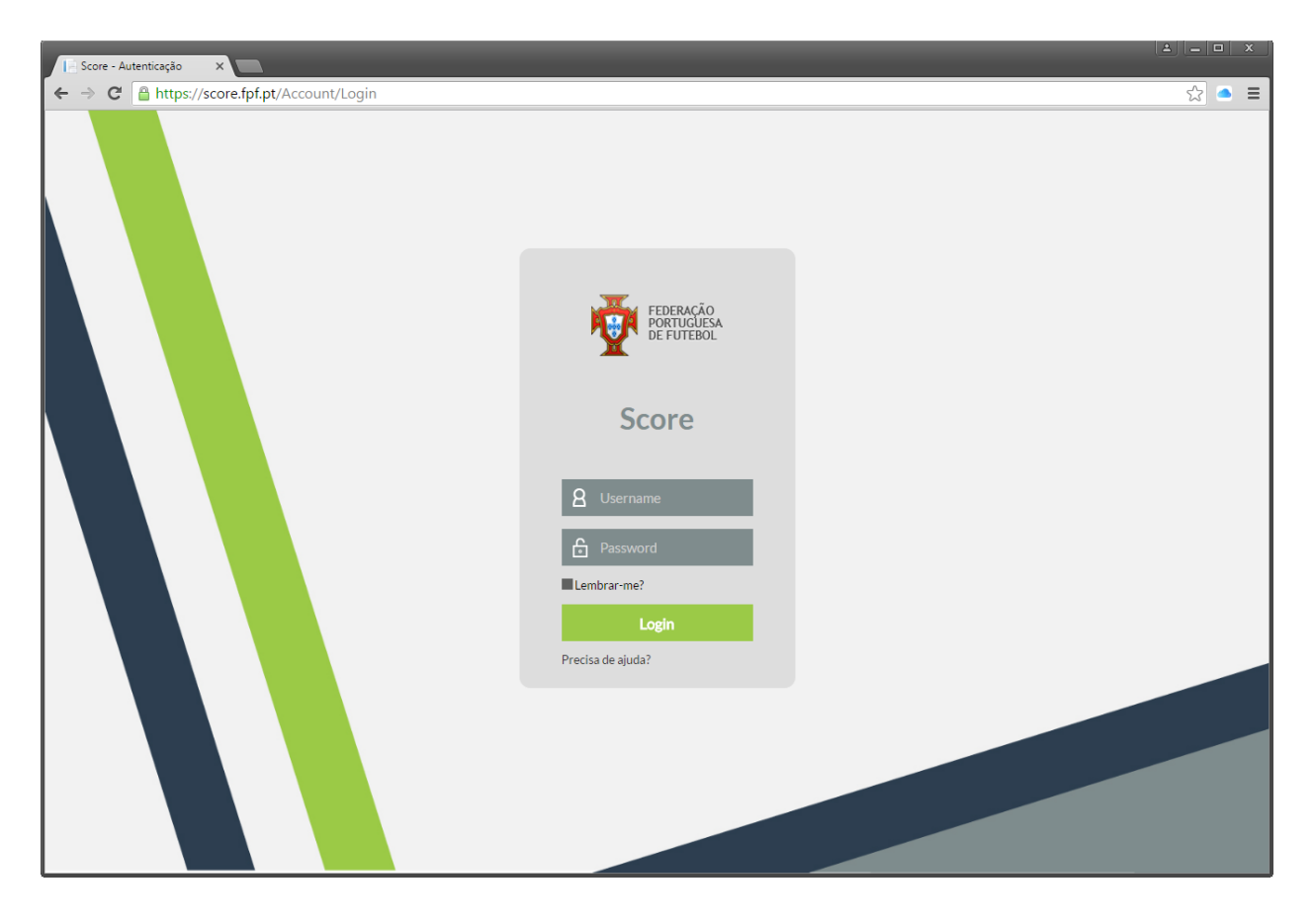

# 4. Acesso ao SCORE

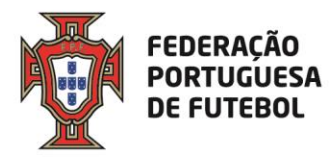

No ecrã de login, deve inserir o seu utilizador e a sua palavra-passe, e depois clicar no botão verde "Login":

| FEDERAÇÃO<br>PORTUGUESA<br>DE FUTEBOL<br>Score |  |
|------------------------------------------------|--|
| <b>2</b> utilizador_teste                      |  |
| £                                              |  |
| Lembrar-me?                                    |  |
| Login                                          |  |
| Precisa de ajuda?                              |  |

Após o primeiro login, o sistema irá solicitar de imediato que altere a password que lhe foi enviada inicialmente com as suas credenciais de acesso:

| ☆ Alterar palavra-p     | asse                 |
|-------------------------|----------------------|
| Código de utilizador    | utilizador_teste     |
| Nome                    | UTILIZADOR DE TESTES |
| Palavra-passe actual    |                      |
| Palavra-passe           |                      |
| Confirmar palavra-passe |                      |
|                         | Cancelar Submeter    |

No campo da "Palavra-passe actual", deverá colocar a password que lhe foi enviada com as suas credenciais de acesso e, nos campos "Palavra-passe" e "Confirmar palavra-passe", deverá colocar a nova password. Por fim, deverá clicar no botão "Submeter". O botão "Cancelar" irá cancelar a operação de alteração da password de acesso ao sistema.

De seguida, irá receber o código de autenticação, que deverá copiar para o campo respetivo e submeter.

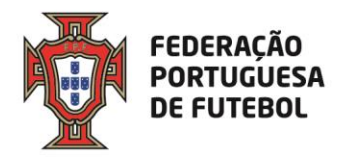

| ☆ Autenticação                                                                               |          |
|----------------------------------------------------------------------------------------------|----------|
| Para poder aceder à aplicação deverá introduzir o código recebido via SMS.                   |          |
| Código de autenticação:                                                                      |          |
|                                                                                              | Submeter |
| Caso não receba o código nos próximos 5 minutos clique aqui para procedermos ao seu reenvio. |          |
| O reenvio do código de autenticação inativa o código anterior. Pelo que pedimos que aguarde. |          |

Após efectuar o login no sistema, aparece o seu nome no canto superior direito do ecrã:

| Score - Index X              | 1 - D X |
|------------------------------|---------|
| ← → C 🔒 https://score.fpf.pt | ☆ ● Ξ   |
| restruction Score            |         |
|                              |         |
|                              |         |

Ao clicar nos quadrados para abrir o menu com os módulos a que tem acesso, não irá aparecer qualquer módulo.

| FEDERAÇÃO<br>PORTUGUESA<br>DE FUTEBOL | Score | Ligado como: user teste 💽 o |
|---------------------------------------|-------|-----------------------------|
|                                       |       |                             |
| «                                     |       | »                           |
|                                       |       |                             |

Para que fiquem disponiveis os seus módulos no menu, deve clicar no círculo em frente ao seu nome, no canto superior direito e, de seguida, no campo "outras contas".

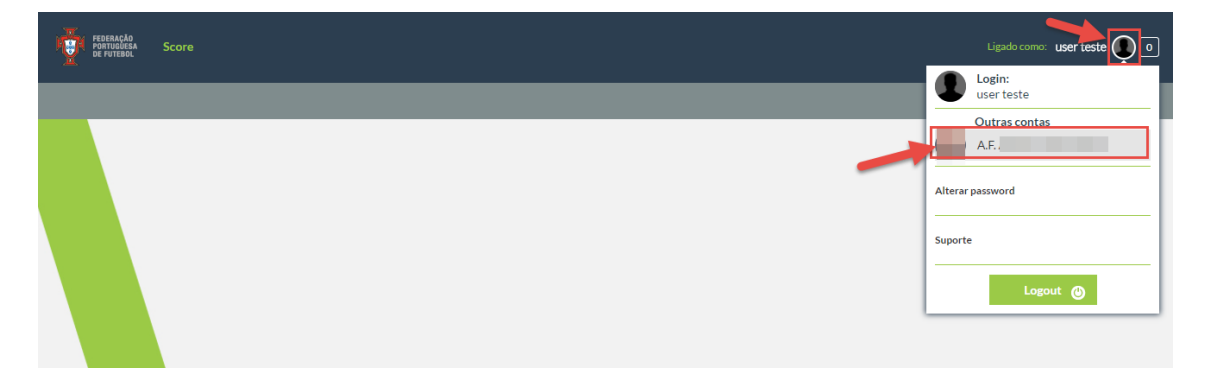

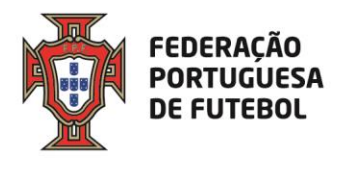

De seguida, já irão estar disponiveis os módulos aos quais tem acesso no menu.

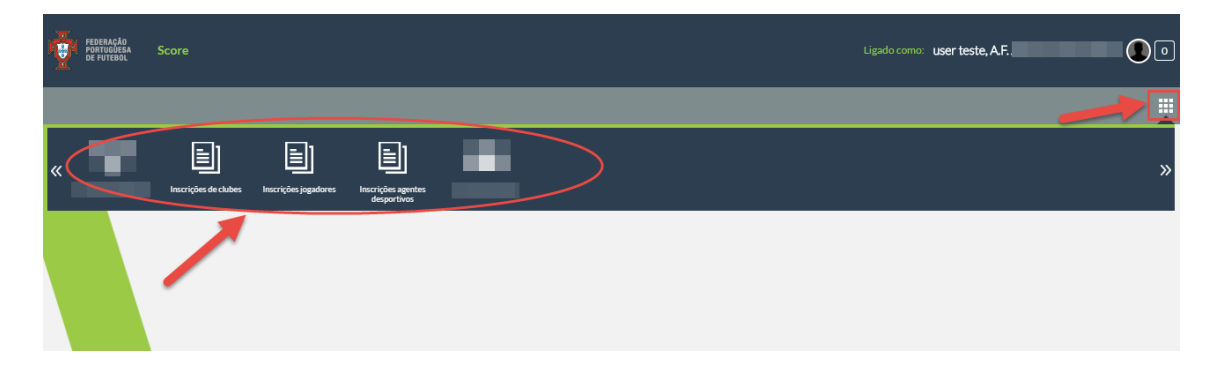

Pode alterar a sua palavra-passe de acesso ao sistema sempre que quiser. Para tal, deve clicar no círculo que surge do lado direito do nome, onde deve surgir a sua fotografia (se a fotografia não estiver inserida no sistema, o círculo aparece com uma sombra):

| Liga |                                |
|------|--------------------------------|
|      | Login:<br>UTILIZADOR DE TESTES |
| I    | Outras contas                  |
|      | Alterar password               |
|      | Suporte                        |
|      | Logout                         |

O sistema vai pedir para inserir a sua palavra-passe atual e, de seguida, que introduza a nova palavra-passe e que a confirme, tal como sucedeu quando efetuou o login inicial.

Pode atualizar alguns dados associados ao seu utilizador, tais como a fotografia, o endereço de email e o seu nome. Para tal, deverá clicar no círculo no lado direito do nome e, de seguinda, clicar no seu nome:

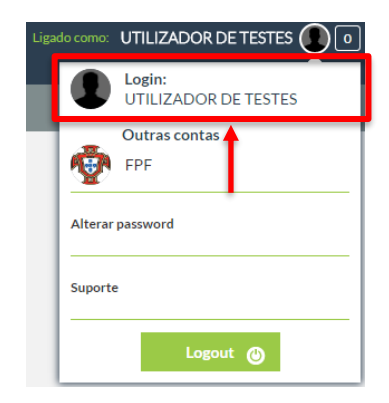

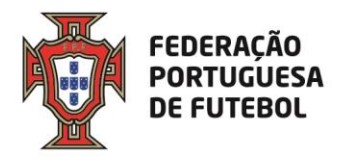

Aqui aparece um ecrã de atualização dos seus dados de utilizador:

| ☆ Perfil do utilizado | ar                   |
|-----------------------|----------------------|
| Utilizador            | utilizador_teste     |
| Nome utilizador       | UTILIZADOR DE TESTES |
| Email                 | informatica@fpf.pt   |
| Foto                  |                      |
| Perfís                | Portal da Arbitragem |
|                       |                      |
|                       | Voltar Contirmar     |

Pode editar os campos "Nome utilizador", "Email" e "Foto". Após a edição, deverá clicar no botão "Confirmar". Para cancelar, deverá clicar no botão "Voltar".

# 5. Recuperação da Palavra-passe

Se se esqueceu da sua palavra-passe, poderá recuperá-la usando a funcionalidade do ecrã de login "Precisa de ajuda?", que se encontra imediatamente abaixo do botão de "Login". Deverá clicar em "Precisa de ajuda?".

| FEDERAÇÃO<br>PORTUGUESA<br>DE FUTEBOL |
|---------------------------------------|
| Score                                 |
| <b>a</b> Username                     |
| Password                              |
| Lembrar-me?                           |
| Login                                 |
| Precisa de ajuda?                     |
|                                       |

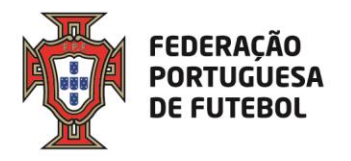

| ☆ Recuperar conta                                                             |                  |
|-------------------------------------------------------------------------------|------------------|
| Para obter os dados de autenticação deverá introduzir um dos seguintes campos |                  |
| Endereço de email                                                             |                  |
| ou                                                                            |                  |
| Código de utilizador                                                          |                  |
|                                                                               | Voltar Continuar |

Aqui tem duas opções, ou introduz o endereço de email associado ao seu utilizador, ou introduz o seu utilizador, depois deverá clicar no botão "Continuar". Clicar no botão "Voltar" irá cancelar a operação de recuperação de password. De seguida, aparece o seguinte ecrã, onde, se clicar no botão "Ok", voltará ao ecrã de login.

| ☆ Recuperar conta                                                                                                    |    |
|----------------------------------------------------------------------------------------------------|----|
| O email para a recuperação da palavra-passe será enviado para o email do utilizador. Por siga as instruções nele definidas. |    |
|                                                                                                    | Ok |
|                                                                                                    |    |

Deverá verificar o seu email, onde irá encontrar uma mensagem como a seguinte:

| Jel            | ter 06-09-2016 09:40                                                                                                    |
|----------------|----------------------------------------------------------------------------------------------------|
| AWK            | no.reply                                                                                                    |
| X              | FPF - Alteração de palavra-passe                                                                                             |
| Para 🗌 Informa | ática                                                                                                    |
|                |                                                                                                    |
| Este email f   | foi-lhe enviado porque foi feito o pedido de alteração da palavra-passe no site da FPF.                                      |
| Para alterar   | a palavra passe, por favor aceda ao seguinte endereço:                                                                       |
| https://scor   | e.fpf.pt//Account/ChangePassword/7064423f-10f1-4034-8520-c1b1e6d2cb9c.                                                       |
|                |                                                                                                    |
| Se não tiver   | r efectuado este pedido de alteração, por favor ignore este email. Se persistir, por favor contacte o administrador do site. |
| Por favor na   | ão responda para esta caixa de correio pois é apenas utilizada para o envio de mensagens.                                    |
| Please do n    | ot respond to this email address that is used solely for the purpose of message deployment.                                  |
|                |                                                                                                    |
|                | noreply                                                                                                    |
|                |                                                                                                    |
|                | Federação Portuguesa de Futebol                                                                                              |
| X              | 1495-433 Cruz Quebrada - Dafundo                                                                                             |
| FEDERA         | CÃO Telefone   Phone: +351 213 252 700                                                                                       |
| PORTUGU        | JESA FAX: +351 213 252 780                                                                                                   |
| DEFOIE         | http://www.fpf.pt                                                                                                    |
|                |                                                                                                    |

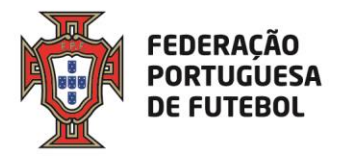

Deverá clicar no link que se encontra no email recebido, o que o levará ao ecrã de alteração de password:

| sse                  |
|----------------------|
| utilizador_teste     |
| UTILIZADOR DE TESTES |
|                      |
|                      |
| Cancelar Submeter    |
|                      |

Depois de inserir a password nos campos "Palavra-passe" e "Confirmar palavra-passe", deverá clicar no botão "Submeter". Se clicar no botão "Cancelar", toda a operação de alteração de password será cancelada. Depois de clicar no botão "Submeter", aparece o ecrã:

| ☆ P      | alavra-passe alterada                                                 |    |
|----------|-----------------------------------------------------------------------|----|
| A palavr | a-passe foi alterada com sucesso. Por favor, faça login na aplicação. |    |
|          |                                                                       | Ok |
|          |                                                                       |    |

Ao clicar no botão "Ok", irá para o ecrã de login.

# 6. Usar o eArbitro

Após efetuar o login na aplicação, para ter acesso aos menus que estão associados ao seu perfil de utilizador, deverá passar com o rato no canto superior direito por cima dos quadrados que aparecem na barra cinzenta:

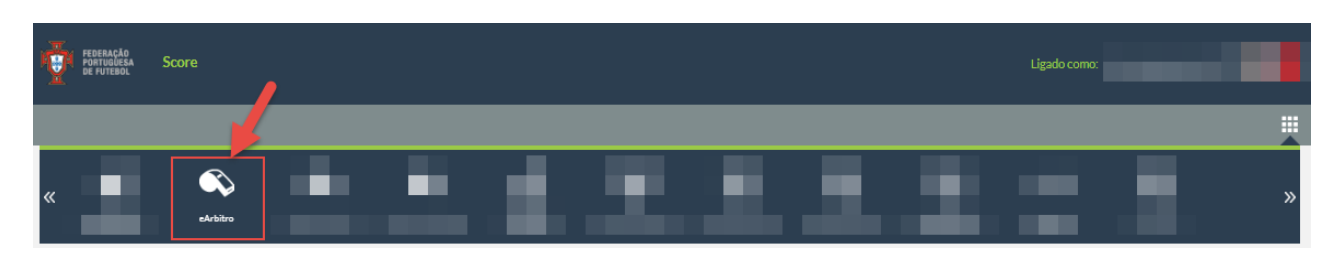

Depois é só clicar na opção "eArbitro".

6.1. Pré-preenchimento da ficha de jogo

Nesta opção de menu, é possível consultar todos os próximos jogos que vão ser realizados pelo clube (72 horas antes) e, se clicar nos mesmos, acederá ao pré-preenchimento da ficha de jogo e, se clicar no botão "Editar", acederá à ficha.

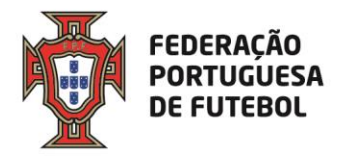

| K           |             |              | Lign Receiption Sub-20 |             |                 |   |
|-------------|-------------|--------------|------------------------|-------------|-----------------|---|
| ☆ Relatório | os enviados |              |                        |             |                 | ۵ |
| Época       | 2018-2019   | ✓ Modalidade | Selecione              | ▼ Ge        | śnero Selecione | • |
| Categoria   | Selecione   |              | Procurar               | <b>↓</b> Fa | se Selecione    | - |
|             | Selecione   | ✓ Jornada    | Selecione              | ▼ Lo        | cal             |   |
| Grupo       |             |              |                        |             |                 |   |

No passo 1, pode escolher os Jogadores convocados e inserir o nº das camisolas (#), os titulares, suplentes, guarda-redes, capitão e subcapitão. Apenas é obrigatória a escolha dos convocados e os nºs das camisolas.

Caso algum jogador não apareça na lista, pode clicar no "mais" (+) para o pesquisar por nº de licença ou nome e para o inserir.

| 🕁 Editar ficha de jogo |      |           |      |                             |         |          |              |         |                 |  |
|------------------------|------|-----------|------|-----------------------------|---------|----------|--------------|---------|-----------------|--|
|                        |      | Jogadores |      | 2<br>Agentes<br>desportivos |         |          | Resum        | 0       |                 |  |
| Jogadores              | Foto | Licença   | Nome |                             | Titular | Suplente | Guarda-redes | Capitão | ۍ<br>Subcapitão |  |
|                        |      | 10        | Jc   |                             |         |          |              |         |                 |  |
|                        | 2    | 10        | Jc   |                             |         |          |              |         |                 |  |
|                        |      | 10        | Ar   |                             |         |          |              |         |                 |  |
|                        | 0    | 10        | R    |                             |         |          |              |         |                 |  |
|                        |      | 10        | М    |                             |         |          |              |         |                 |  |
|                        | Ş    | 10        | н    |                             |         |          |              |         |                 |  |

No passo 2, pode escolher os agentes desportivos que estarão no banco de suplentes e/ou banco suplementar. Caso um agente desportivo não apareça na lista, pode pesquisar pelo nome, nº de identificação ou licença.

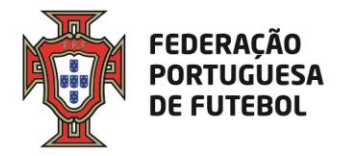

|                           | 1<br>Jogadores     |             |      | 2<br>Agentes      |             | Resumo                   |
|---------------------------|--------------------|-------------|------|-------------------|-------------|--------------------------|
| Equipa técnica :          |                    |             |      | desportivos       |             |                          |
| ritério pesquisa:         | Nome               | •           |      |                   |             |                          |
| esquisa                   | Procurar           |             |      | •                 |             | <b>4</b>                 |
| Inserir dirigente exister | hte                |             |      |                   | 1           |                          |
| Tipo identificação        | Núm. identificação | Nome 🔺      | Foto | Banco suplementar | Função      | Função banco suplementar |
| 1                         | 2                  | A<br>P<br>S | 1    |                   | Selecione 🗸 |                          |
|                           |                    |             |      |                   |             |                          |

No passo 3, pode verificar a informação inserida nos passos anteriores e submeter o prépreenchimento da ficha de jogo.

| ☆ Editar ficha de jogo |                    |   |                             |               |                   |          |  |
|------------------------|--------------------|---|-----------------------------|---------------|-------------------|----------|--|
| ,                      | ogadores           |   | 2<br>Agentes<br>desportivos | (3)<br>Resumo |                   |          |  |
| Convocados             |                    |   |                             |               |                   |          |  |
| Licença #              |                    |   | Nom                         | e             |                   |          |  |
| 10 1                   | J                  |   |                             |               |                   |          |  |
| 10 2                   | J                  |   |                             |               |                   |          |  |
| Equipa técnica         |                    |   |                             |               |                   |          |  |
| Função                 | Num. identificação |   |                             | Nome          |                   |          |  |
| Treinador              | BI 2               | A |                             |               |                   |          |  |
| Dirigentes             |                    |   |                             |               |                   |          |  |
| Função                 | Num. identificação |   |                             | Nome          |                   |          |  |
| -                      | -                  | - |                             |               |                   |          |  |
| Banco suplementar      |                    |   |                             |               |                   |          |  |
| Função                 | Num. identificação |   |                             | Nome          |                   |          |  |
| -                      | -                  | - |                             |               |                   |          |  |
|                        |                    |   |                             |               | Cancelar Anterior | Submeter |  |
|                        |                    |   |                             |               |                   |          |  |

6.2. Imprimir a ficha de jogo pré-preenchida

Para imprimir a ficha de jogo, deve clicar no jogo e depois clicar em "ver relatório".

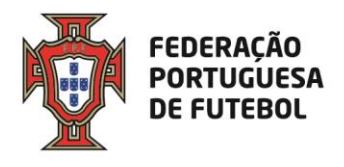

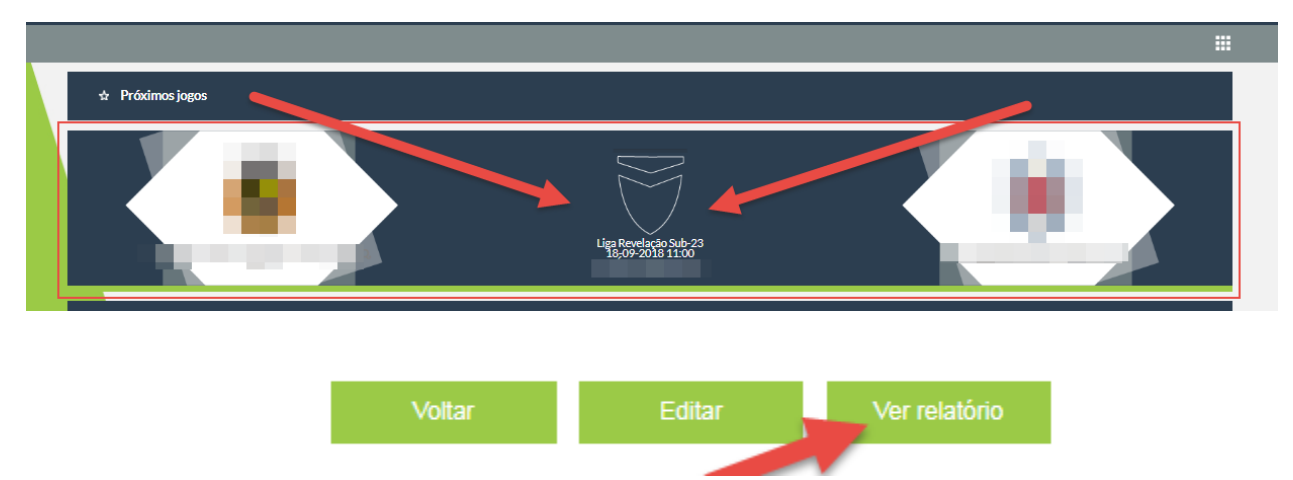

#### A ficha deve ser impressa em duplicado e entregue à equipa de arbitragem.

Cada ficha técnica impressa terá uma folha extra em branco para, no caso de no dia de jogo ser necessário substituir algum jogador, nos termos das Leis do Jogo e do Regulamento da Prova, o possa fazer manualmente.

Não será obrigatória a assinatura de três dirigente e carimbo do clube.

Mantém-se a obrigatoriedade da assinatura da ficha técnica pelo delegado do Clube.

# 7. Protestos dos jogos

Nos termos do artigo 62.º, n.º 4 do <u>Regimento do Conselho de Justiça</u>, o protesto de jogo deve ser declarado mediante envio de e-mail para <u>competicoes@fpf.pt</u>, no prazo de 24 horas a contar do termo do jogo em causa.

Qualquer esclarecimento adicional relacionado com o funcionamento do módulo eÁrbitro na

plataforma Score deverá ser enviado para ccs@fpf.pt.

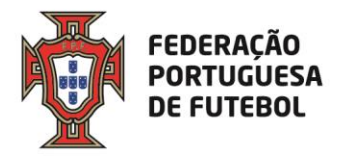

# Anexo | Exemplo de Ficha técnica

|                                                                           | ederação<br>ortuguesa de<br>utebol                                  | FUT                                | EBOL                               |                                           |                                  |                                     |                           |
|---------------------------------------------------------------------------|---------------------------------------------------------------------|------------------------------------|------------------------------------|-------------------------------------------|----------------------------------|-------------------------------------|---------------------------|
| Prova Liga Revela<br>Clube Visitado<br>Data 08-08-2019<br>Clube ESTORIL F | ação Sub-23<br>ESTORIL PRAIA SAD<br>11:00 Campo ESTÀDI<br>PRAIA SAD | IO ANTONIO CO                      | Jogo nº<br>Clube Visi<br>DIMBRA MO | 000.00.165.0<br>Itante MARITIMO MAE<br>TA | EIRA, SAD<br>Localidad<br>Código | Jorn./Elim. n<br>le MONTE ES<br>641 | ' 24<br>Toril             |
| N° 3<br>✓ GR<br>✓ Thular<br>Suplent                                       | Licença nº 997566<br>Nome Paul Esteves                              | Substituido pelo<br>nº<br>aosmin.  | N°<br>GR<br>Titular<br>Supiente    | Licença nº<br>Nome                        |                                  | Substituido pelo<br>nº<br>aos min.  |                           |
| N° 1<br>☐ GR<br>☑ Thuisr<br>☐ Supient                                     | Licença nº 1012242<br>Nome Afonso Pedrosa                           | Substituido pelo<br>nº<br>aos min. | N°<br>GR<br>Titular<br>Supiente    | Licença nº<br>Nome                        |                                  | Substituido pelo<br>nº<br>aos min.  | Visto do(a) Arbito(a)     |
| N° 2<br>☐ GR<br>☑ Titular<br>☐ Suplent                                    | Licença nº 776345<br>Nome Paulo Nogueira                            | Substituido pelo<br>nº<br>aos min. | N°<br>GR<br>Titular<br>Supiente    | Licença nº<br>Nome                        |                                  | Substituído peio<br>nº<br>aos min.  |                           |
| N°<br>GR<br>Titular<br>Supient                                            | Licença nº<br>Nome                                                  | Substituido pelo<br>nº<br>aos min. | N°<br>GR<br>Thuiar<br>Supiente     | Licença nº<br>Nome                        |                                  | Substituido pelo<br>nº<br>aos min.  | gadoqa) m <sup>e</sup> 2  |
| N°<br>GR<br>Titular<br>Supient                                            | Licença nº<br>Nome                                                  | Substituido pelo<br>nº<br>aos min. | N°<br>GR<br>Thular<br>Supiente     | Licença nº<br>Nome                        |                                  | Substituido pelo<br>nº<br>aos min.  | easpitio(8) da Equipa Jo  |
| N°<br>GR<br>Titular<br>Supient                                            | Licença nº<br>Nome                                                  | Substituido pelo<br>nº<br>aos min. | N°<br>GR<br>Titular<br>Supiente    | Licença nº<br>Nome                        |                                  | Substituido pelo<br>nº<br>aos min.  | 39                        |
| N°<br>GR<br>Titular<br>Supient                                            | Licença nº<br>Nome                                                  | Substituido pelo<br>nº<br>aos min. | N°<br>GR<br>Titular<br>Supiente    | Licença nº<br>Nome                        |                                  | Substituido pelo<br>nº<br>aos min.  | quetor(a) m <sup>a</sup>  |
| N°<br>GR<br>Titular<br>Supient                                            | Licença nº<br>Nome                                                  | Substituido pelo<br>nº<br>aos min. | N°<br>GR<br>Thular<br>Supiente     | Licença nº<br>Nome                        |                                  | Substituido pelo<br>nº<br>aos min.  | Japitado(å) da Equiper Jr |

FEDERAÇÃO PORTUGUESA DE FUTEBOL

fpf.pt

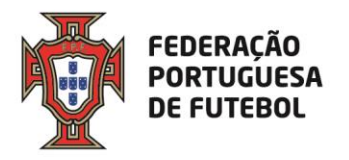

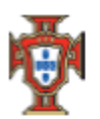

Federação Portuguesa de Futebol

FUTEBOL

| N°<br>GR<br>Titular<br>Supiente | Licença nº<br>Nome | Substituido peio<br>nº<br>aos min. | N°<br>GR<br>Titular<br>Supiente | Licença nº<br>Nome | Substituido pelo<br>nº<br>aos min. |
|---------------------------------|--------------------|------------------------------------|---------------------------------|--------------------|------------------------------------|
| N°<br>GR<br>Ttular<br>Supiente  | Licença nº<br>Nome | Substituido pelo<br>nº<br>aos min. | N°<br>GR<br>Titular<br>Supiente | Licença nº<br>Nome | Substituído pelo<br>nº<br>aos min. |
| N°<br>GR<br>Titular<br>Supiente | Licença nº<br>Nome | Substituido pelo<br>nº<br>aos min. | N°<br>GR<br>Titular<br>Supiente | Licença nº<br>Nome | Substituido pelo<br>nº<br>aos min. |
| N°<br>GR<br>Titular<br>Supiente | Licença nº<br>Nome | Substituído pelo<br>nº<br>aos min. | N°<br>GR<br>Titular<br>Supiente | Licença nº<br>Nome | Substituído pelo<br>nº<br>aos min. |
| N°<br>GR<br>Titular<br>Supiente | Licença nº<br>Nome | Substituido pelo<br>nº<br>aos min. | N°<br>GR<br>Titular<br>Supiente | Licença nº<br>Nome | Substituido pelo<br>nº<br>aos min. |
| N°<br>GR<br>Titular<br>Supiente | Licença nº<br>Nome | Substituido pelo<br>nº<br>aos min. | N°<br>GR<br>Titular<br>Suplente | Licença nº<br>Nome | Substituido pelo<br>nº<br>aos min. |
| N°<br>GR<br>Titular<br>Supiente | Licença nº<br>Nome | Substituido pelo<br>nº<br>aos min. | N°<br>GR<br>Titular<br>Supiente | Licença nº<br>Nome | Substituido pelo<br>nº<br>aos min. |
| N°<br>GR<br>Titular<br>Supiente | Licença nº<br>Nome | Substituido pelo<br>nº<br>aos min. | N°<br>GR<br>Titular<br>Supiente | Licença nº<br>Nome | Substituido pelo<br>nº<br>aos min. |

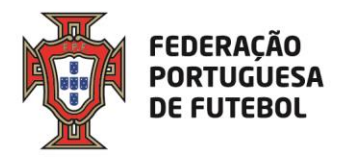

| Banco de Supelentes (outros agentes desportivo | os)                           |                                |
|------------------------------------------------|-------------------------------|--------------------------------|
|                                                |                               |                                |
| (Letras)                                       | (Letras)                      | (Letras)                       |
|                                                | Pro-                          | Dee                            |
| Doc.                                           | Doc.                          | Doc.                           |
|                                                |                               |                                |
| Nº documento de identificação                  | Nº documento de identificação | Nº documento de identificação  |
| N                                              | News                          | Nama                           |
| Nome                                           | Nome                          | Nome                           |
|                                                |                               |                                |
|                                                |                               |                                |
|                                                |                               |                                |
| (Letras)                                       | (Letras)                      | (Letras)                       |
| Doc.                                           | Doc.                          | Doc.                           |
|                                                |                               |                                |
|                                                |                               |                                |
| Nº documento de identificação                  | Nº documento de identificação | Nº documento de identificação  |
| Nome                                           | Nome                          | Nome                           |
|                                                |                               |                                |
|                                                |                               |                                |
| []                                             |                               |                                |
|                                                |                               |                                |
| (Letras)                                       | (Letras)                      | (Letras)                       |
| Doc.                                           | Doc.                          | Doc.                           |
|                                                |                               |                                |
| VE documento de Identificação                  | Mildon manin de Identificante | Mildorumento de Mantificacio   |
| Nº documento de las tuncação                   | re documento de local incagao | nº occanicito de locitoricação |
| Nome                                           | Nome                          | Nome                           |
|                                                |                               |                                |
|                                                |                               |                                |
| Banco Suplementar                              |                               |                                |
|                                                |                               |                                |
| (Letras)                                       | (Letras)                      | (Letras)                       |
| Doc                                            | Doc                           | Doc                            |
|                                                |                               |                                |
|                                                |                               |                                |
| Nº documento de identificação                  | Nº documento de identificação | Nº documento de identificação  |
| Nome                                           | Nome                          | Nome                           |
|                                                |                               |                                |
|                                                |                               |                                |
|                                                | <b></b>                       | <b></b>                        |
|                                                |                               |                                |
| (Letras)                                       | (Letras)                      | (Letras)                       |
| Doc.                                           | Doc.                          | Doc.                           |
|                                                |                               |                                |
|                                                |                               |                                |
| Nº documento de identificação                  | Nº documento de identificação | Nº documento de identificação  |
| Nome                                           | Nome                          | Nome                           |
|                                                |                               |                                |
|                                                |                               |                                |

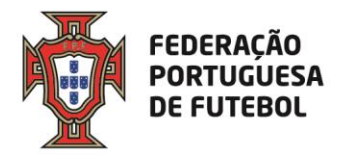

| <b>N</b> | Federação<br>Portuguesa de<br>Futebol |
|----------|---------------------------------------|
|----------|---------------------------------------|

FUTEBOL

| لال) Delegado ao controlo antidopagem |          |               |             |              |             |             | (Letr       | 36)         | (N° (       | docur | nent           | o de l    | den              | ifica | ção) |              |              |         |         |
|---------------------------------------|----------|---------------|-------------|--------------|-------------|-------------|-------------|-------------|-------------|-------|----------------|-----------|------------------|-------|------|--------------|--------------|---------|---------|
| Foram a                               | dvertido | s (as) os (as | s) jogadore | s (as) n°s:  |             |             |             |             |             |       |                |           |                  |       |      |              | _            |         |         |
|                                       |          |               |             |              |             |             |             |             |             |       |                |           | N⁰ d             | a ca  | miso | da           |              |         |         |
|                                       |          |               |             |              |             |             |             |             |             |       |                |           | Minu             | ıto e | par  | te do        | jog          | ø       |         |
| Foram ex                              | quisos   | (as) por acu  | imulação d  | le faltas le | ves (2º ca  | rtão amar   | elo) os (as | s) jogadore | es (as) nºs | :     |                |           |                  |       |      |              |              |         |         |
|                                       |          |               |             |              |             |             |             |             |             |       |                |           | N⁰ d             | a ca  | miso | ak           |              |         |         |
|                                       |          |               |             |              |             |             |             |             |             |       |                |           | Minu             | ito e | par  | te do        | jog          | 0       |         |
| Foram ex                              | quisos   | (as) ou cons  | siderados   | (as) expulo  | osos (as) o | os (as) jog | adores (a   | s) n°s:     |             |       |                |           |                  |       |      |              |              |         |         |
|                                       |          |               |             |              |             |             |             |             |             |       |                |           | N⁰ d             | a ca  | miso | da           |              |         |         |
|                                       |          |               |             |              |             |             |             |             |             |       |                |           | Minu             | to e  | par  | te do        | jog          | ø       |         |
| Golos:                                |          |               |             |              |             |             |             |             |             |       |                |           |                  |       |      |              |              |         |         |
|                                       |          |               |             |              |             |             |             |             |             |       | N⁰ d           | a ca      | miso             | ala   |      |              |              |         |         |
|                                       |          |               |             |              |             |             |             |             |             |       |                |           | Minu             | ito e | par  | te do        | jog          | ø       |         |
| Auto-gol                              | 05:      |               |             |              |             |             |             |             |             |       |                |           |                  |       |      |              |              |         |         |
|                                       |          |               |             |              |             |             |             |             |             |       | Nº da camisola |           |                  |       |      |              |              |         |         |
|                                       |          |               |             |              |             |             |             |             |             |       |                |           | Minu             | ito e | par  | te do        | jog          | 0       |         |
| Grandes                               | penalid  | ades durant   | e o tempo   | regulamer    | ntar:       |             |             |             |             |       |                |           |                  |       |      |              |              |         |         |
|                                       |          |               |             |              |             |             |             |             |             |       |                |           | N° d             | a ca  | miso | ak           |              |         |         |
|                                       |          |               |             |              |             |             |             |             |             |       |                |           | Minu             | ito e | par  | te do        | jog          | 0       |         |
| Decisão                               | através  | da marcaçã    | io de ponta | apés da ma   | arca da gr  | ande pena   | alidade:    |             |             |       |                |           |                  |       |      |              |              |         |         |
|                                       |          |               |             |              |             |             |             |             |             |       |                |           | N⁰ d             | a ca  | miso | da           |              |         |         |
|                                       |          |               |             |              |             |             |             |             |             |       |                |           | Minu             | ito e | par  | te do        | jog          | ø       |         |
| Foram a                               | dvertido | s seguintes   | agentes d   | esportivos:  |             |             |             |             |             |       |                |           |                  |       |      |              |              |         |         |
| Minutos                               |          | Nome Com      | pleto       |              |             |             |             |             |             |       | Le             | tras      | N° (             | docun | nent | os de        | Ide          | tific   | ação    |
|                                       |          |               |             |              |             |             |             |             |             |       |                |           |                  |       |      |              |              |         |         |
|                                       |          |               |             |              |             |             |             |             |             |       | -              |           |                  |       | ╞    | $\square$    | $\downarrow$ | $\perp$ | $\perp$ |
|                                       |          |               |             |              |             |             |             |             |             |       | -              | $\vdash$  |                  | +     | ╀    | $\square$    | +            | +       | +       |
|                                       |          |               |             |              |             |             |             |             |             |       |                |           |                  |       |      |              |              |         |         |
| Foram ex                              | quisos   | os seguinte   | s agentes   | desportivo   | S:          |             |             |             |             |       |                |           |                  |       |      |              |              |         |         |
| Minutos                               |          | Nome Com      | pleto       |              |             |             |             |             |             |       | Le             | tras      | N <sup>e</sup> ( | accun | nent | os de        | Ide          | T       | açao    |
|                                       |          |               |             |              |             |             |             |             |             |       |                | $\square$ |                  | +     | +    | $\mathbb{H}$ | +            | +       | +       |
|                                       |          |               |             |              |             |             |             |             |             |       |                | $\square$ |                  | +     | +    | $\square$    | +            | +       | +       |
|                                       |          |               |             |              |             |             |             |             |             |       |                | T         |                  |       | T    |              |              | T       | T       |

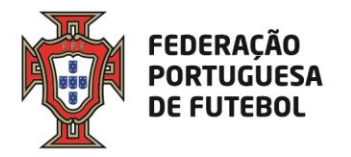

| <b>P</b>      | Federação<br>Portuguesa de<br>Futebol | FUT      | EBOL            |           |   |           |  |
|---------------|---------------------------------------|----------|-----------------|-----------|---|-----------|--|
| Observações d | o(a) árbitro(a)                       |          | Resultado Final | Visitado  | / | Visitante |  |
|               |                                       |          | N° de esp       | etadores: |   | _         |  |
| Observações d | o(a) delegado(a) ao jogo:             |          |                 |           |   |           |  |
|               |                                       |          |                 |           |   |           |  |
|               |                                       | Tomei co | nhecimento      |           |   |           |  |
|               |                                       | o(a) de  | legado(a)       |           |   |           |  |

Nota: Este modelo deve ser entregue ao(a) arbitro(a), devidamente preenchido e em duplicado, sem rasuras ou abreviaturas, juntamente com a restante documentação, sessenta minutos antes do inicio do jogo.

FEDERAÇÃO PORTUGUESA DE FUTEBOL